## **Zoom Lesson Directions**

Please download the latest version of Zoom to your LAPTOP (Version 5.6.7).

Once downloaded, please change the following audio settings:

-You get to the audio settings in the bottom left, by clicking the up arrow on the mute button.

-Make sure Microphone and Speaker setting are set to highest quality equipment available to you (computer and or bluetooth speaker/computer speaker, and high quality Mic)

-Follow the pictures below to ensure the best settings for ZOOM lessons:

-Make sure Speaker is set to the best available speaker.

-Make sure the Microphone is set to the best available microphone (USB if using external).

-Do not check to automatically adjust microphone volume, volume should be set where it is not maxing out.

-Suppress background noise set to auto

-Check Show in-meeting option to enable "original sound"

-Check echo cancellation

-Check Stereo Audio

-In the top left hand corner you will need to click "Original Sound" every lesson. It will say "Original Sound: ON" when on.

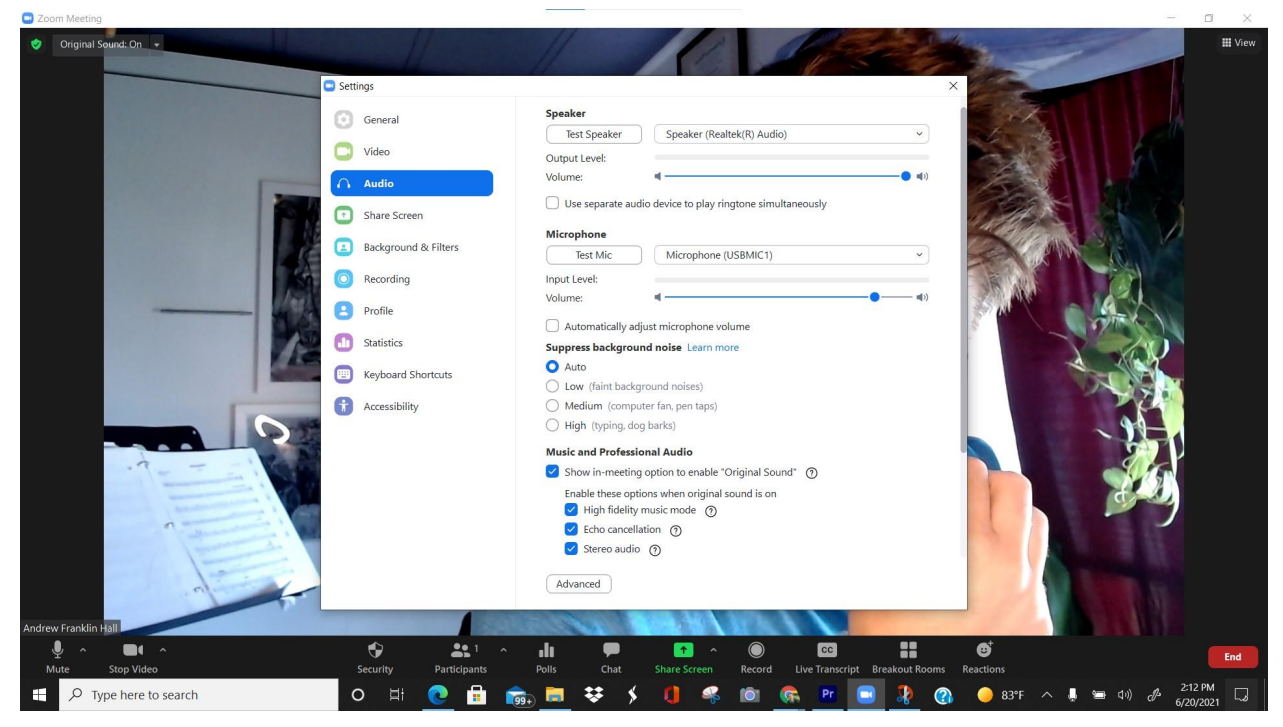

## Here is my Meeting ID. You can save it somewhere, or come back here to click:

Andrew Franklin Hall is inviting you to a scheduled Zoom meeting.

Topic: Andrew Franklin Hall's Personal Meeting Room

Join Zoom Meeting https://umich.zoom.us/j/7795108710 Meeting ID: 779 510 8710